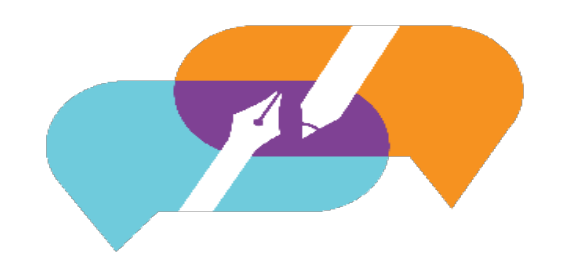

## GATOREVALS

UNIVERSITY OF FLORIDA

## **Splitting Course Sections**

Visit the GatorEvals central portal via - <u>https://my-ufl.bluera.com</u> or via the legacy link <u>https://ufl.bluera.com/ufl/</u>. The legacy link will redirect for the first year starting in Spring 2025 and not redirect after Fall 2025.

Please review the Use Cases for Splitting a Class Number on the <u>GatorEvals website</u> before splitting to learn about typical use cases where splitting could occur and when not to split.

Course sections/Class Numbers can be split into multiple sub-sections for evaluation purposes between different instructors and teaching assistants.

For you to split courses, you may click on "Review and Publish the data assigned to you..." under "My Active Tasks"

| Review and Publish the data assigned to you for Spring 2025 DIG Main Project TEST<br>Data Integrity Gateway | Ends on<br>2025-06-27 | View               |
|----------------------------------------------------------------------------------------------------|-----------------------|--------------------|
| e open zozo oping                                                                                           |                       | View all tasks (1) |

OR you can type in "Review and publish" in the upper search bar of the page.

| GATOREVALS | Q Search | ☆ Home | 😨 Tasks | Bookmarks |
|------------|----------|--------|---------|-----------|
|            |          |        |         |           |

On the new page, locate the course section you want to split.

| GA      | TOR                                                                                                    | EVALS     |            |                         |                 |                    |                                         |                   |                   |          | Spring        |  |
|---------|----------------------------------------------------------------------------------------------------|-----------|------------|-------------------------|-----------------|--------------------|-----------------------------------------|-------------------|-------------------|----------|---------------|--|
| ۷<br>۱۴ | Welcome message   Welcome to Gator/vall: As a Department Administrator/DIG user, you are now welcome to review and verify your courses to be evaluated this term. The following are a few of the items to review.   • Velcome to Gator/vall: As a Department Administrator/DIG user, you are now welcome to review and verify your courses to be evaluated this term. The following are a few of the items to review.   • Please review and verify the correct instructor is listed. • If an instructor or course is installist.   • If an instructor or course is installist. • If a course is labeled as evaluate "No" to ensure they are not to be evaluated.   • If a ODT publish courses that are easilist. • If a course is labeled as evaluate "No"   • Confirm published courses are Evaluate "No". • No"   • Use have any questions, please contact GatorEvals. Support@ufl.edu.   Search • Advanced filters                                                                                                    |           |            |                         |                 |                    |                                         |                   |                   |          |               |  |
|         | Bulk                                                                                                    | Actions 🗸 | (1 selecte | ed / 63 found)          | Manage Colur    | nns 🗸 Reset Displa | y Settings                              |                   |                   |          | 10 、          |  |
| Act     | ions                                                                                                    | Alerts    | Status     | Group                   | ı               | Object ID          | Name                                    | EVAL_START        | EVAL_END          | EVALUATE | SSR_COMPONENT |  |
|         | Image: Cliphone of the second second secon |           |            |                         |                 |                    |                                         |                   |                   |          |               |  |
|         |                                                                                                    |           | Original   | Instructors<br>Students | 2 Ø ¥           |                    | PSB3002-20872:<br>Physiological Psychol | 2025-Apr-12 00:01 | 2025-Apr-25 23:59 | Yes      | LEC           |  |
|         |                                                                                                    |           | Original   | Instructors<br>Students | 1 Ø ¥<br>21 Ø ¥ | 022771-19650-2251  | CLP7934-19650:<br>Special Topics        | 2025-Apr-12 00:01 | 2025-Apr-25 23:59 | Yes      | LEC           |  |

Choose the course section you'd like to split and click on the three dots button, and then select "Split".

| ~ |         | Original | Instructors | 2 🖉 🗸  | <br>PSB3002-20872:    |
|---|---------|----------|-------------|--------|-----------------------|
|   | Split   | Onginar  | Students    | 60 🔗 🗸 | Physiological Psychol |
|   | Restore | interal  | Instructors | 1 🖉 🗸  | CLP7934-19650:        |
| - | Publish | iginai   | Students    | 21 🖉 🗸 | <br>Special Topics    |
|   |         |          |             |        |                       |

Enter the number of sub-sections the course section should be split into and then click "Yes, I'm Sure".

| Confirm Split           |                                         |                  |                  |          |               |                          |                                 |                                  |                       |      |
|-------------------------|-----------------------------------------|------------------|------------------|----------|---------------|--------------------------|---------------------------------|----------------------------------|-----------------------|------|
| Number of splits applie | d per courses                           |                  |                  |          |               |                          |                                 |                                  |                       |      |
| 2                       |                                         |                  |                  |          |               |                          |                                 |                                  |                       |      |
| Courses to be split:    |                                         |                  |                  |          |               |                          |                                 |                                  |                       |      |
| Object ID               | Name                                    | EVAL_START       | EVAL_END         | EVALUATE | SSR_COMPONENT | MEDIUM                   | COLLEGE                         | DEPARTMENT                       | COURSE_START_DATE     | col  |
| 015216-20872-2251       | PSB3002-20872:<br>Physiological Psychol | 2025-04-12 00:01 | 2025-04-25 23:59 | Yes      | LEC           | All Dist Learning (100%) | College-Pub Hith & Hith<br>Prof | PBH(HP)-Clinical/Health<br>Psych | 2025-01-13 00:00      | 2025 |
|                         |                                         |                  |                  |          |               |                          |                                 |                                  |                       |      |
|                         |                                         |                  |                  |          |               |                          |                                 |                                  |                       |      |
|                         |                                         |                  |                  |          |               |                          |                                 |                                  |                       |      |
|                         |                                         |                  |                  |          |               |                          |                                 |                                  |                       |      |
|                         |                                         |                  |                  |          |               |                          |                                 |                                  |                       |      |
|                         |                                         |                  |                  |          |               |                          |                                 |                                  |                       |      |
|                         |                                         |                  |                  |          |               |                          |                                 |                                  |                       |      |
|                         |                                         |                  |                  |          |               |                          |                                 |                                  |                       |      |
|                         |                                         |                  |                  |          |               |                          |                                 |                                  |                       |      |
|                         |                                         |                  |                  |          |               |                          |                                 |                                  |                       |      |
|                         |                                         |                  |                  |          |               |                          |                                 |                                  |                       |      |
|                         |                                         |                  |                  |          |               |                          |                                 |                                  |                       |      |
|                         |                                         |                  |                  |          |               |                          |                                 |                                  |                       |      |
|                         |                                         |                  |                  | « <      | 1 > >         |                          |                                 | No                               | o, Cancel Yes, I'm Su |      |

Once the split is complete a new code will be shown (an S alongside the number of splits).

|  | 9   |          | Instructors<br>Students | 2 • v  | PSB3002-20872:<br>Physiological Psychol |  |
|--|-----|----------|-------------------------|--------|-----------------------------------------|--|
|  |     |          |                         |        |                                         |  |
|  |     |          | Instructors             | 20 -   | PSR3002-20872                           |  |
|  | - 1 | Modified | Students                | 60 🔗 🗸 | Physiological Psychol                   |  |
|  |     |          | Instructors             | 20 ~   |                                         |  |
|  | - 2 | Modified |                         |        | PSB3002-20872:                          |  |
|  |     |          | Students                | 60 8 🗸 | Physiological Psychol                   |  |

In case you found that you made a wrong split. You can click on the three dots beside the course section and select "Unsplit". Then select "Yes, I'm Sure".

|         |              | Instructors | 2 💿 🗸  | PSB3002-20872:        |  |
|---------|--------------|-------------|--------|-----------------------|--|
|         | •            | Students    | 60 🛛 🗸 | Physiological Psychol |  |
|         | 1 Modified   | Instructors | 20 ~   | PSB3002-20872:        |  |
| Unsplit | Mounea       | Students    | 60 Ø 🗸 | Physiological Psychol |  |
|         | - 2 Modified | Instructors | 20 ~   | PSB3002-20872:        |  |
|         | 2            | Students    | 60 0 ~ | Physiological Psychol |  |

| Confirm deletion                                 | Confirm deletion                        |                  |                  |          |               |                          |                                 |                                  |                       |       |  |  |  |
|--------------------------------------------------|-----------------------------------------|------------------|------------------|----------|---------------|--------------------------|---------------------------------|----------------------------------|-----------------------|-------|--|--|--|
| Are you sure you wish<br>Courses to be unsplit : | to delete this split courses?           |                  |                  |          |               |                          |                                 |                                  |                       |       |  |  |  |
| Object ID                                        | Name                                    | EVAL_START       | EVAL_END         | EVALUATE | SSR_COMPONENT | MEDIUM                   | COLLEGE                         | DEPARTMENT                       | COURSE_START_DATE     | cou   |  |  |  |
| D15216-20872-2251_1                              | PSB3002-20872:<br>Physiological Psychol | 2025-04-12 00:01 | 2025-04-25 23:59 | Yes      | LEC           | All Dist Learning (100%) | College-Pub Hith & Hith<br>Prof | PBH(HP)-Clinical/Health<br>Psych | 2025-01-13 00:00      | 2025- |  |  |  |
|                                                  |                                         |                  |                  |          |               |                          |                                 |                                  |                       |       |  |  |  |
|                                                  |                                         |                  |                  |          |               |                          |                                 |                                  |                       |       |  |  |  |
|                                                  |                                         |                  |                  |          |               |                          |                                 |                                  |                       |       |  |  |  |
|                                                  |                                         |                  |                  |          |               |                          |                                 |                                  |                       |       |  |  |  |
|                                                  |                                         |                  |                  |          |               |                          |                                 |                                  |                       |       |  |  |  |
|                                                  |                                         |                  |                  |          |               |                          |                                 |                                  |                       |       |  |  |  |
|                                                  |                                         |                  |                  |          |               |                          |                                 |                                  |                       |       |  |  |  |
|                                                  |                                         |                  |                  |          |               |                          |                                 |                                  |                       |       |  |  |  |
|                                                  |                                         |                  |                  |          |               |                          |                                 |                                  |                       |       |  |  |  |
|                                                  |                                         |                  |                  |          |               |                          |                                 |                                  |                       |       |  |  |  |
|                                                  |                                         |                  |                  |          |               |                          |                                 |                                  |                       |       |  |  |  |
|                                                  |                                         |                  |                  |          |               |                          |                                 |                                  |                       |       |  |  |  |
|                                                  |                                         |                  |                  | « ‹      | 1 > »         |                          |                                 | No                               | , Cancel Yes, I'm Sur | e     |  |  |  |

The original course sections' details are kept for comparison purposes, alongside rows for each of the new sub-sections. Split 1 shows the TA or GA who gets the UNV-LEC form and split 2 shows the primary instructor who gets the standard evaluation.

|  |                               | Modified | Instructors<br>Students | 20 v<br>90 v    | 2025-Jan-13 00:00 | 2025-Apr-23 00:00 | 9  | 25950 |          |
|--|-------------------------------|----------|-------------------------|-----------------|-------------------|-------------------|----|-------|----------|
|  | 8                             |          | Instructors<br>Students | 2 🕢 🗸<br>46 🕑 🗸 | 2025-Jan-13 00:00 | 2025-Apr-23 00:00 | 46 | 17125 |          |
|  | - 1                           | Modified | Instructors<br>Students | 10 v<br>460 v   | 2025-Jan-13 00:00 | 2025-Apr-23 00:00 | 46 | 17125 | UNV-LEC  |
|  | <ul><li>☑</li><li>☑</li></ul> | Modified | Instructors<br>Students | 10 ×<br>460 ×   | 2025-Jan-13 00:00 | 2025-Apr-23 00:00 | 46 | 17125 | <u> </u> |

Check each row for the subsections and update all details to what should be in the finalized evaluation data (evaluation dates, course start & end dates, associated instructors etc.).

| Act | ions | Alerts | Status   | Group                   | 1               | Object ID | Name                                    | EVAL_START        | EVAL_END          | EVALUATE | SSR_COMPONENT |
|-----|------|--------|----------|-------------------------|-----------------|-----------|-----------------------------------------|-------------------|-------------------|----------|---------------|
|     |      |        | Original | Instructors<br>Students | 10 v<br>10 v    |           | CLP6905-16278:<br>Individual Work       | 2025-Apr-12 00:01 | 2025-Apr-25 23:59 | No       | IND           |
|     |      |        | Original | Instructors<br>Students | 1 Ø 🗸<br>21 Ø 🗸 |           | CLP7934-19650:<br>Special Topics        | 2025-Apr-12 00:01 | 2025-Apr-25 23:59 | Yes      | LEC           |
|     |      | 9      |          | Instructors<br>Students | 2 • v<br>60 • v |           | PSB3002-20872:<br>Physiological Psychol | 2025-Apr-12 00:01 | 2025-Apr-25 23:59 | Yes      | LEC           |
|     |      | - 1    | Modified | Instructors<br>Students | 2 Ø ¥           |           | PSB3002-20872:<br>Physiological Psychol | 2025-Apr-12 00:01 | 2025-Apr-25 23:59 | Yes      | LEC           |
|     |      | - 2    | Modified | Instructors<br>Students | 2 Ø ¥           |           | PSB3002-20872:<br>Physiological Psychol | 2025-Apr-12 00:01 | 2025-Apr-25 23:59 | Yes      | LEC           |

When you scroll to the far right, you will see the course start and end dates.

.

| Act | ions | Alerts   | Status                  | Group                   | ı               | Object ID                       | COLLEGE                           | DEPARTMENT                        | COURSE_START_DATE | COURSE_END_DATE   |
|-----|------|----------|-------------------------|-------------------------|-----------------|---------------------------------|-----------------------------------|-----------------------------------|-------------------|-------------------|
|     |      |          | Original                | Instructors<br>Students | 10 ×            |                                 | College-Pub Hith &<br>Hith Prof   | PBH(HP)-<br>Clinical/Health Psych | 2025-Jan-13 00:00 | 2025-Apr-23 00:00 |
|     |      |          | Original                | Instructors<br>Students | 1 Ø ¥<br>21 Ø ¥ |                                 | College-Pub Hith &<br>Hith Prof   | PBH(HP)-<br>Clinical/Health Psych | 2025-Jan-13 00:00 | 2025-Apr-23 00:00 |
|     |      | 9        |                         | Instructors<br>Students | 2 • •<br>60 • • |                                 | College-Pub Hith &<br>Hith Prof   | PBH(HP)-<br>Clinical/Health Psych | 2025-Jan-13 00:00 | 2025-Apr-23 00:00 |
|     |      | - 1      | Modified                | Instructors<br>Students | 2 Ø ¥           |                                 | College-Pub Hith &<br>Hith Prof   | PBH(HP)-<br>Clinical/Health Psych | 2025-Jan-13 00:00 | 2025-Apr-23 00:00 |
|     | 2    | Modified | Instructors<br>Students | 2 Ø ¥                   |                 | College-Pub Hith &<br>Hith Prof | PBH(HP)-<br>Clinical/Health Psych | 2025-Jan-13 00:00                 | 2025-Apr-23 00:00 |                   |

To finalize, click on the three dots and select "Publish". This will send the updated sections to the finalized course evaluation data where this will appear as 3 individual course sections.

|      |     |          | Instructors | 2 💿  | ~ |
|------|-----|----------|-------------|------|---|
| Publ | ish |          | Students    | 60 💿 | ~ |
|      |     | N. 197 1 | Instructors | 2 🖉  | ~ |
|      | - 1 | Modified | Students    | 60 🔗 | ~ |
|      |     |          | Instructors | 2 🖉  | ~ |
|      | 2   | Modified | Students    | 60 🔗 | ~ |